# Interactor Training

Module 08 LOGISTICS vA13.000

### REVISION

#### LOG Alert Message

#### Low Fuel Warning ØØ:ØØ:00:10 M1A1D T2 ( 7:1) GR 99APP 34067 15094

example

REVISION QUESTIONS?

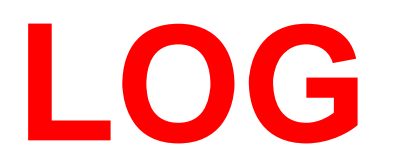

## COMBAT SUPPLIES

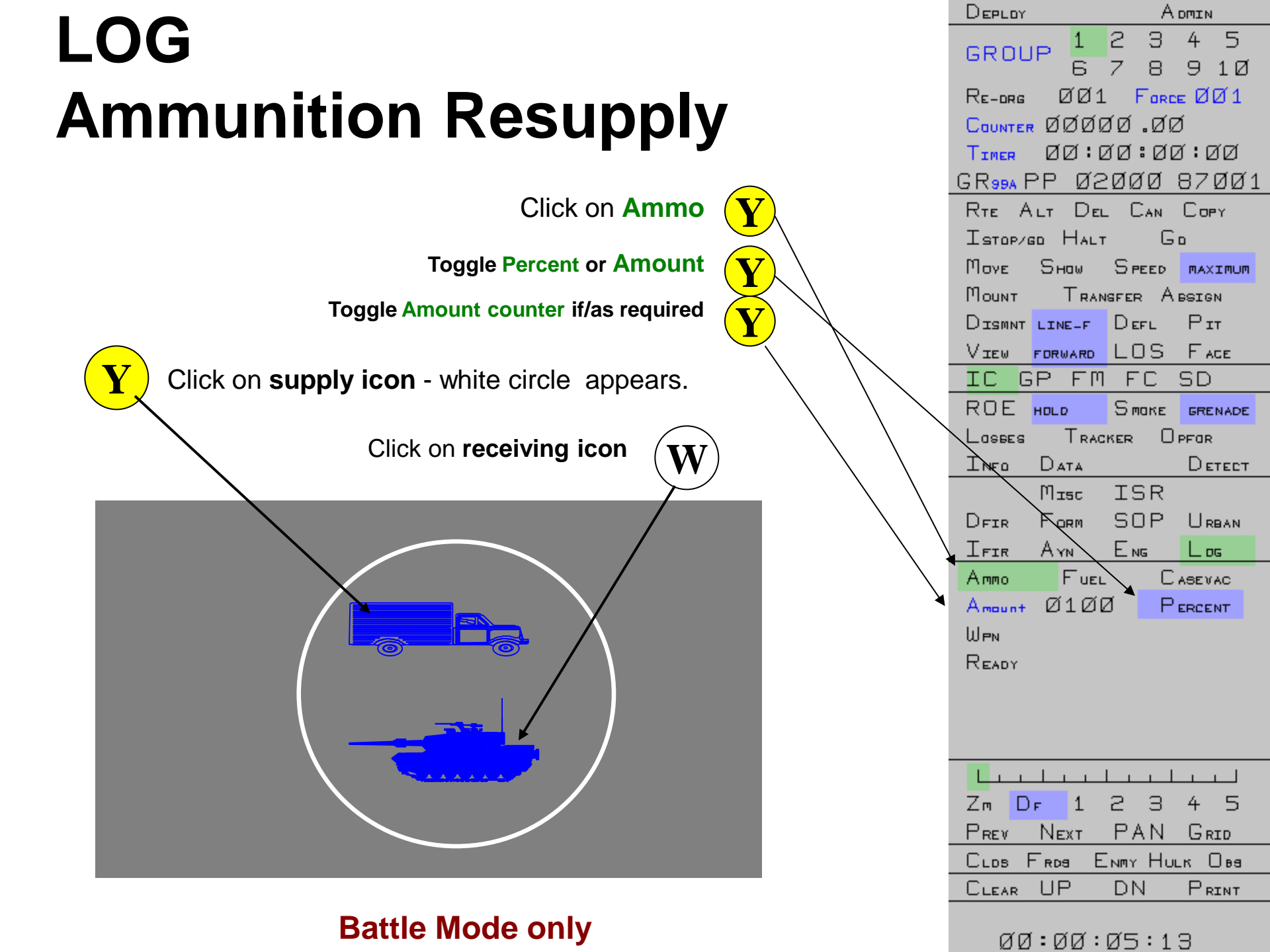

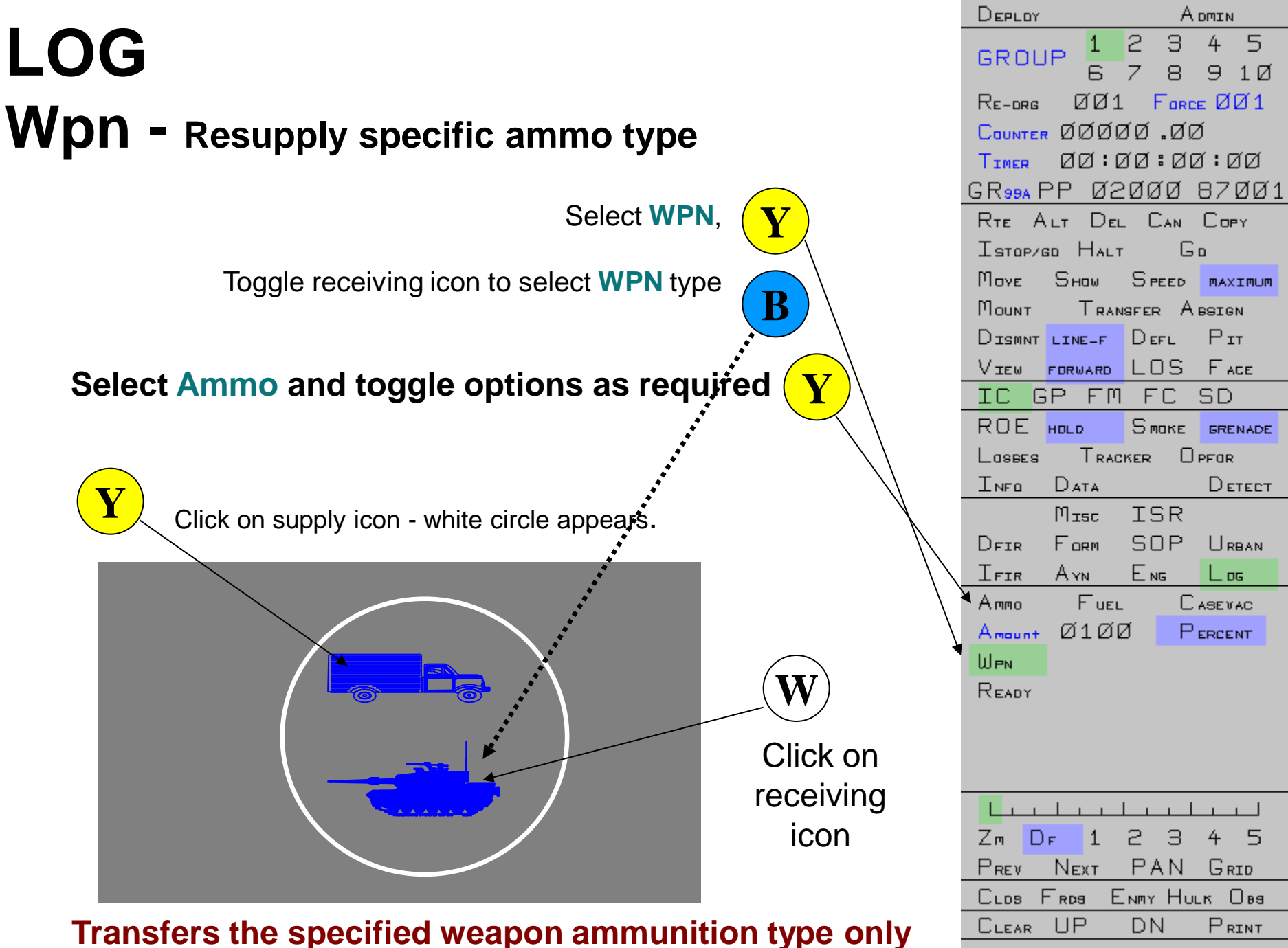

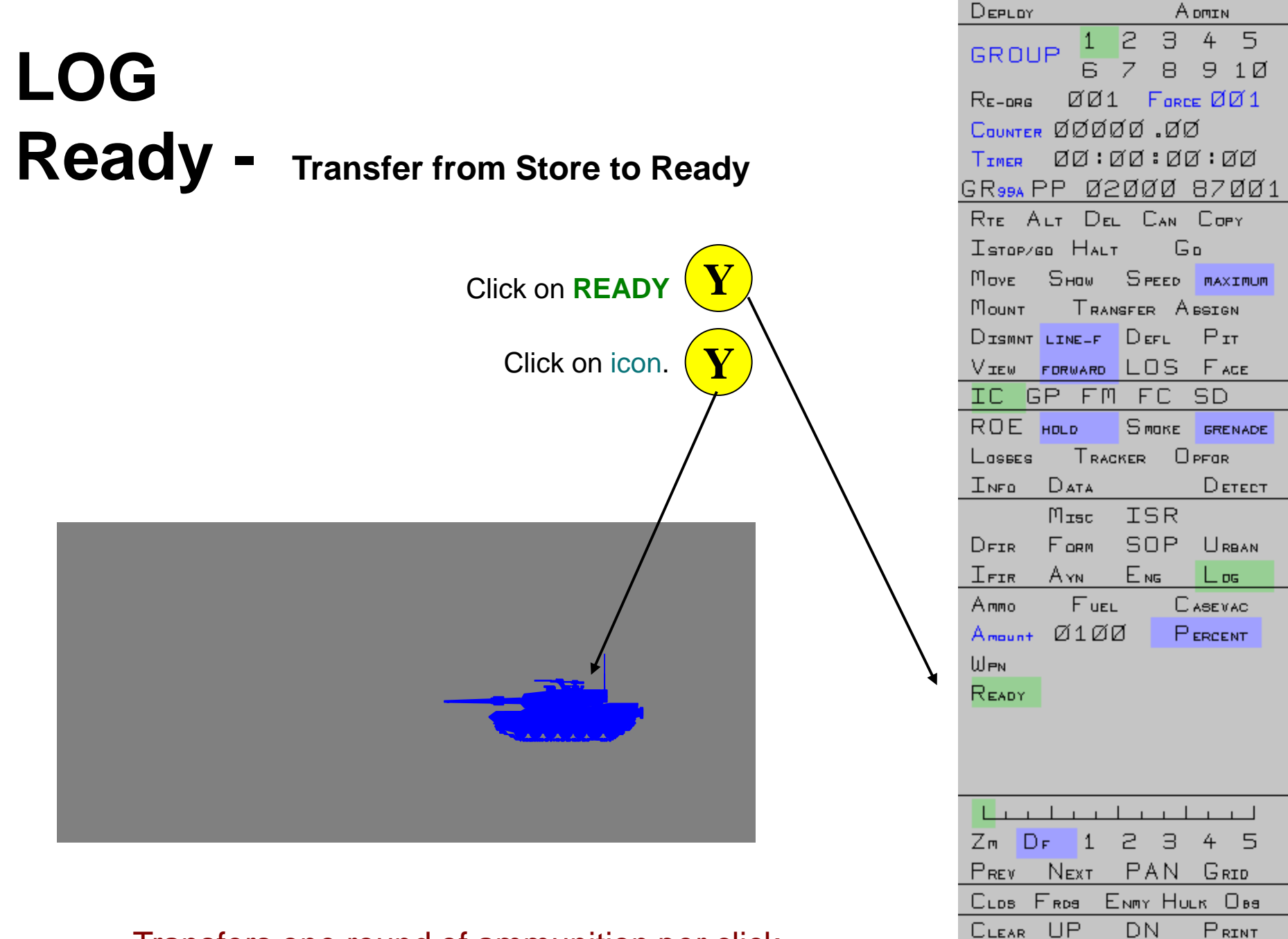

Transfers one round of ammunition per click.

00:00:00:14

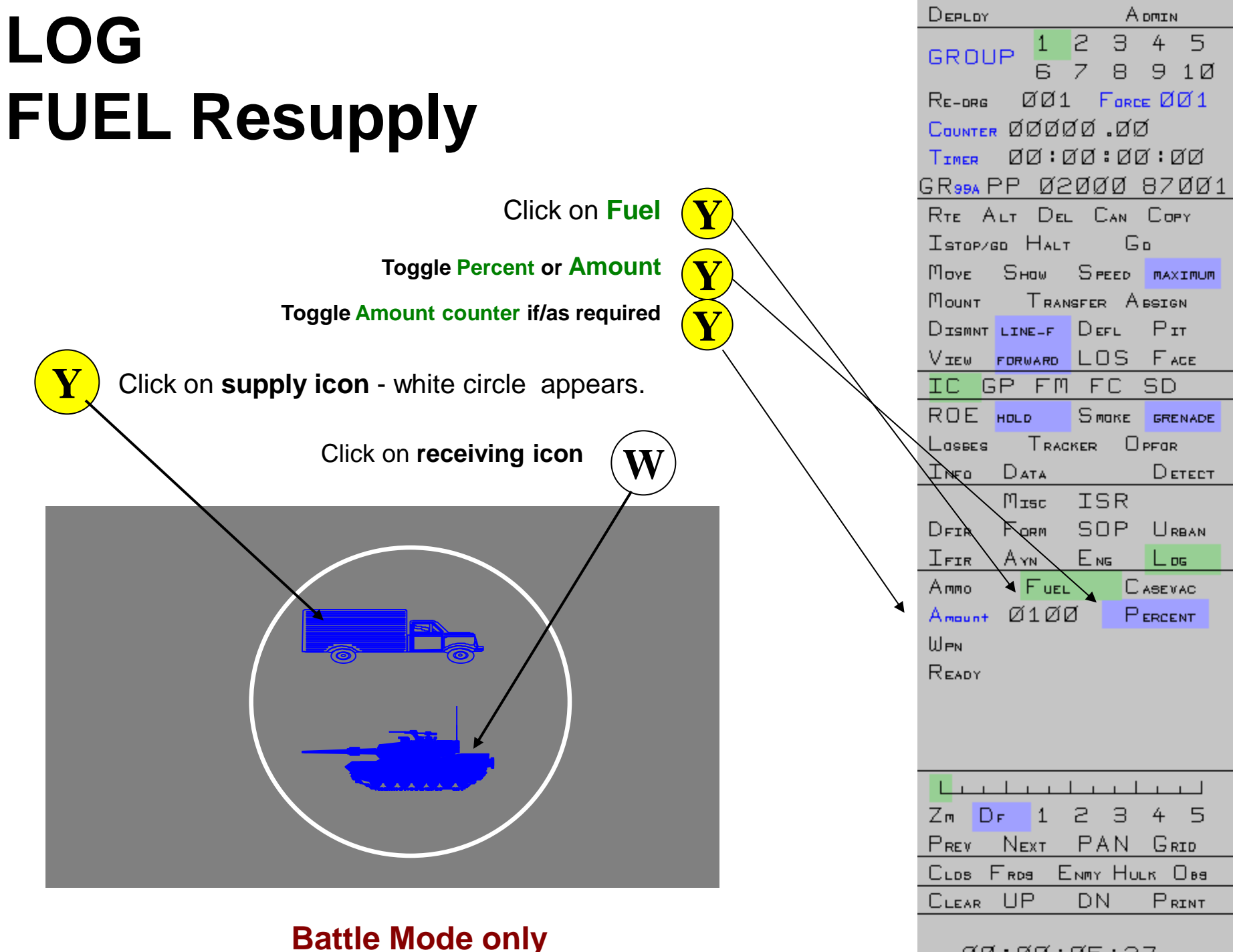

00:00:05:37

**QUESTIONS?** 

## FINAL QUESTIONS?